# ABDE MUSTAFA OFFICIAL PRESENTS

# nikah

SUNNI MUSLIM MATRIMONIAL SERVICES

# USER MANUAL BOOK Ver -1.0

www.enikah.in Sunni Muslim Matrimonial Services

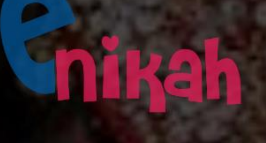

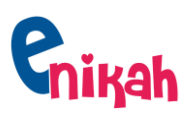

#### **INDEX**

| INTRODUCTION                                                                 | 3  |
|------------------------------------------------------------------------------|----|
| Enikah User Manual Info                                                      | 4  |
| USER REGISTRATION                                                            | 5  |
| Login                                                                        | 9  |
| View Profiles                                                                | 10 |
| CONNECT : How to send request to user                                        | 11 |
| Proposals : TABS : Sent ,Received and Interested                             | 12 |
| Proposals : How to view the user Contact Details : MOBILE NO, e-mail Address | 13 |

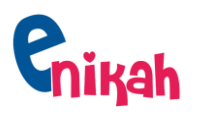

#### **INTRODUCTION**

Alhamdulillah, **eNikah.in** website is community matrimonial website aimed for Sunni Muslims only (AhleSunnatWaJamat, Maslak e Aalahazrat).

In today's time there are lots of people who claim to be a practical muslims but in actual they are extremists and their beliefs are against the QuraanoSunnat.They use many tactics to divert our simple hearted Sunni Muslims from QuraanoSunnat Beliefs, among it one is Nikha which not only destroy marriage alliance beliefs (Aqeda) but of whole future generations.

Observing all this, **Sabir Ismaili (Abde Mustafa official)** from Jharkhand realized the importance of starting dedicated community matrimonial service with advance technology for AhleSunnatwaJamat. And initiated the step towards it, started free matrimonial service for Sunni Muslims on Whats app and telegram. Further with time, he realized the need of the website to make it more user friendly, and thus enikah.in website concept born.

(for more details visit our website : www.enikah.in )

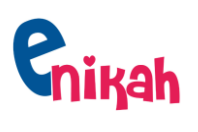

| Docs Name     | eNikah User Manual |
|---------------|--------------------|
| Version       | 1.0                |
| Released Date | 22 Nov 2020        |

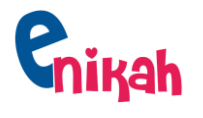

#### **REGISTRATION :** How to Register

#### **Navigation: www.enikah.in -> Register**

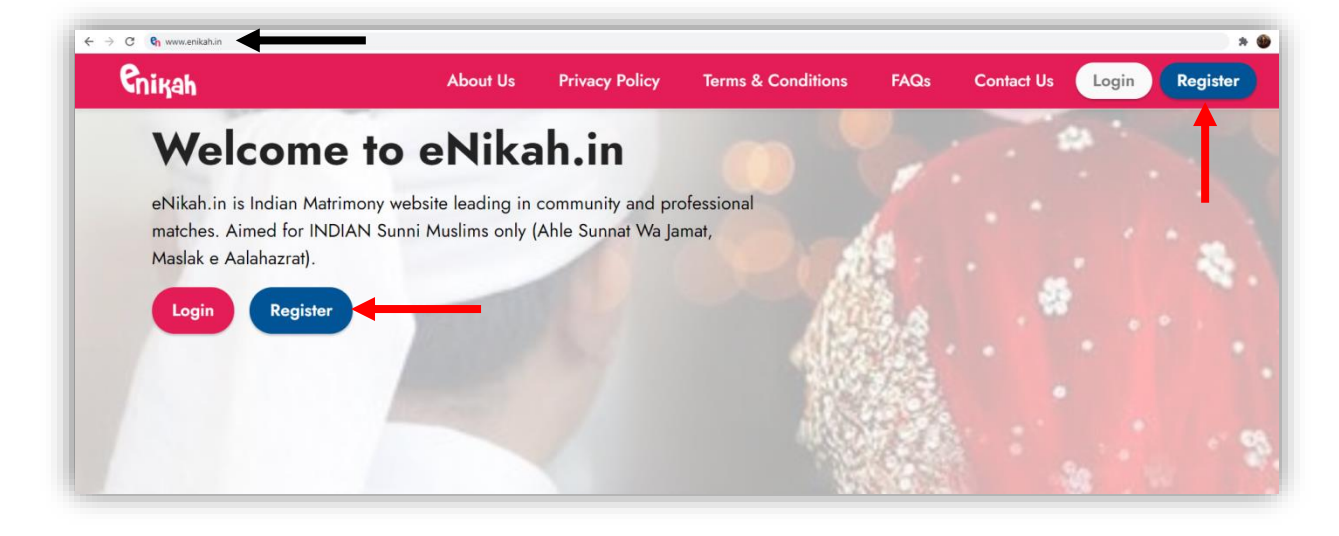

Step 1: Go to www.enikah.in and Click on "Register" Button. (as shown in above pic )

Step 2: Fill-Up all mandatory details as mentioned in Registration form,Accept the T&C and Click on Submit Button at the bottom of the page.

| Regis                  | ster                |              | Ahle Sunnat Wa Jama'at (Maslak e Ala Hazrat)                                                  | ~   |
|------------------------|---------------------|--------------|-----------------------------------------------------------------------------------------------|-----|
| er Information         |                     |              | Figh * Caste                                                                                  |     |
|                        |                     |              | Select V Shaikh, Pathan etc.                                                                  |     |
| Upload profile image   |                     |              | Deeni Taalim                                                                                  |     |
|                        | Note : Maximum imag | je size 2 MB | Select -                                                                                      |     |
|                        | Choose image        | Browse       |                                                                                               |     |
|                        |                     |              | ducation & Job Details                                                                        |     |
| First name *           | Middle name         |              | Your highest education Job / Business                                                         |     |
|                        |                     |              | Select V Select                                                                               | ~   |
|                        |                     |              | Yearly income                                                                                 |     |
| Last name *            | Gender *            |              | Select 🗸                                                                                      |     |
|                        | Select              | ~            |                                                                                               |     |
| Marital status *       | Mother tongue *     |              | bout and Expectation                                                                          |     |
| Select 🗸               | Select              | ~            | About yourself *                                                                              |     |
| Weight (kg) *          | Height *            |              | Habits, Hobbies etc. (Minimum 50 characters)                                                  |     |
|                        | Select              | ~            | Expectation *                                                                                 |     |
| Birth date *           | Languages known     |              | I am looking for (Minimum 50 characters)                                                      |     |
| 21/11/1999             | Select -            |              |                                                                                               |     |
| Profile creating for * |                     |              | Account Details                                                                               |     |
| Select 🗸               |                     |              | Mobile number *                                                                               |     |
|                        |                     |              |                                                                                               |     |
|                        |                     |              | Email *                                                                                       |     |
| sidence Details        |                     |              | you@example.com                                                                               |     |
| Address                |                     |              | Password *                                                                                    |     |
|                        |                     |              | Password                                                                                      | •   |
|                        |                     |              | Confirm Password *                                                                            |     |
| Country                |                     |              | Confirm Password                                                                              |     |
| India                  |                     | ~            | I hereby certify that the above information are true and correct to the best of my knowledge. | the |
| State *                | City/District *     |              | I agree Terms of use and Privacy Policy                                                       |     |
|                        |                     |              |                                                                                               |     |

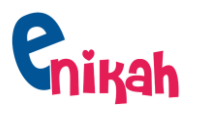

**Step 3:** A PopUp will be displayed on screen, Click on **VERIFY** Button, as shown in below pic:

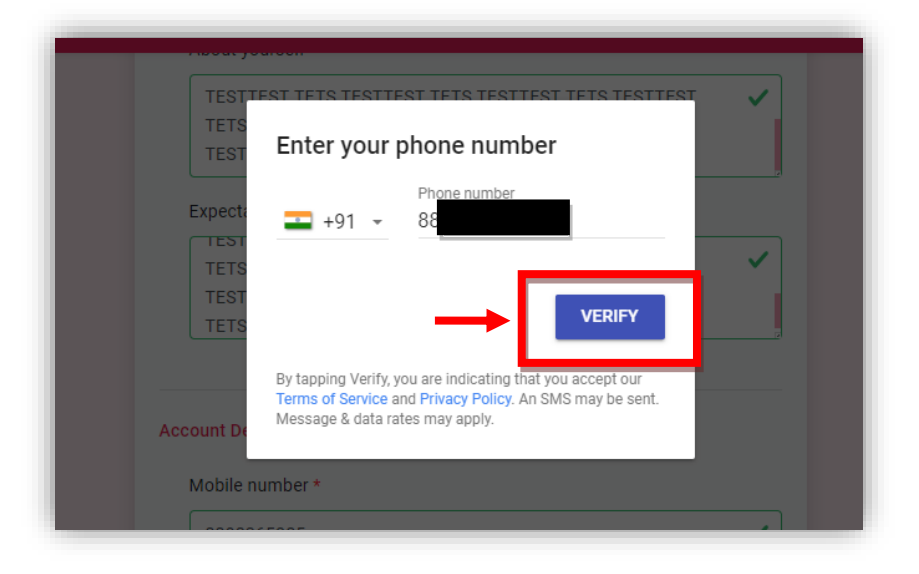

**Step 3**: Check your SMS, you may have received a 6 Digit OTP SMS on your registered Mobile Number.

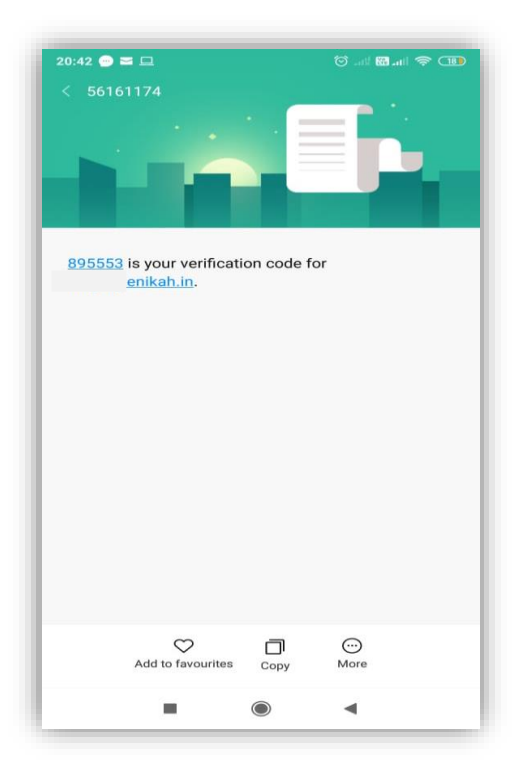

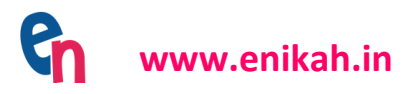

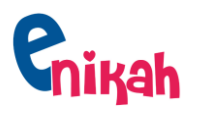

#### **Step 4:** Enter the 6 Digit OTP Code and click on **CONTINUE** Button

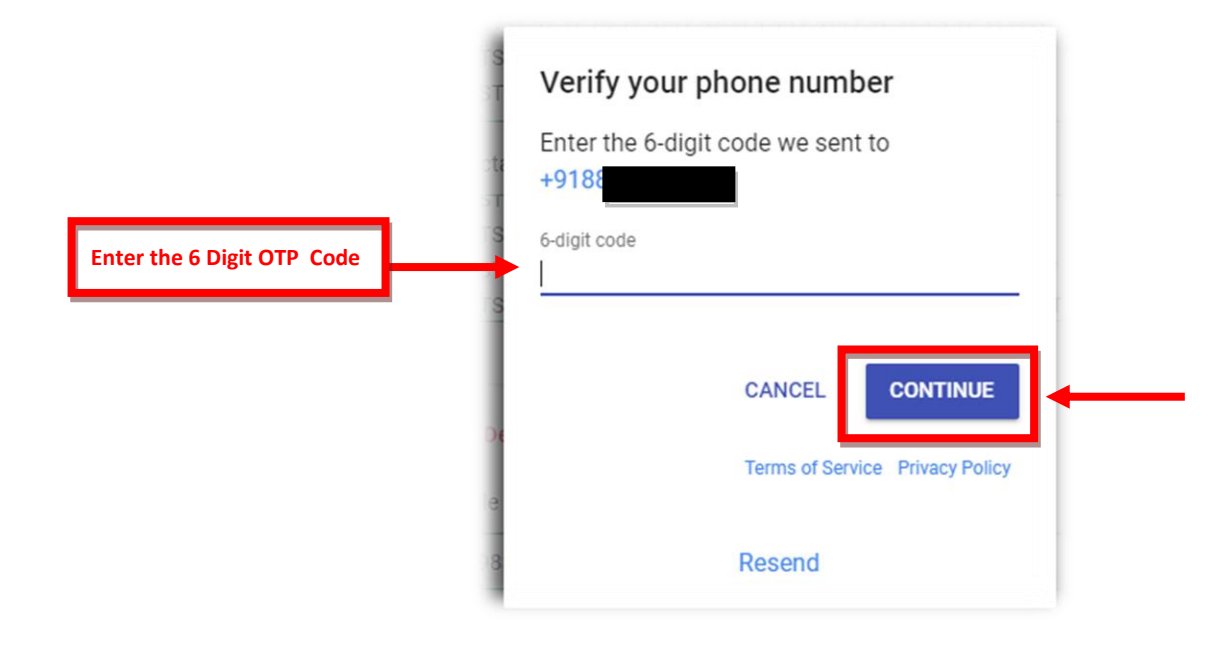

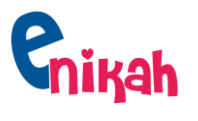

Step 5: Your Profile will be created, it will redirect to your profile page. You will be getting your eNikah Profile ID (eg: #EN00001)

|              | <b>C</b> nikah                                                               |                                                                                                    |
|--------------|------------------------------------------------------------------------------|----------------------------------------------------------------------------------------------------|
|              |                                                                              | Verify Your Email Address                                                                                                    |
| Profile ID 💻 | As in<br>#ENOA :<br>ak:<br>49<br>0 uviews                                    | Before proceeding, please check your email for a verification link. If you did not receive the email,<br>click here to request another. |
|              | A Home                                                                       |                                                                                                    |
|              | Q, Browse                                                                    |                                                                                                    |
|              | Proposals                                                                    |                                                                                                    |
|              | Account                                                                      |                                                                                                    |
|              | About Us • Contact Us<br>Terms of Service • Privacy Policy<br>E-Nikah © 2020 |                                                                                                    |

**Step 6:** You may have received a welcome email on your registered email address, Click on **Verify Email Address** Button

| Verify Email Address Inbox × |                                                                                                    |                      |   | ē | 2 |
|------------------------------|----------------------------------------------------------------------------------------------------|----------------------|---|---|---|
| E-Nikah<br>to me 💌           |                                                                                                    | 8:56 PM (1 hour ago) | ☆ | * | : |
|                              | Cnikah                                                                                                    |                      |   |   |   |
|                              | Salaam,<br>Welcome to <u>enikah.in</u><br>Please click the button below to verify your email address.           |                      |   |   |   |
|                              | Verity Email Address<br>If you did not create an account, no further action is required.<br>Regards,<br>E-Nikah |                      |   |   |   |

**NOTE:** Once your email address will be verified, **ENIKAH ADMIN** Team will approve and activate your profile after screening, a notification will be sent accordingly to your register email address.

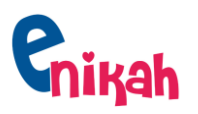

#### Login

#### **Navigation:** www.enikah.in -> Login

| <b>e</b> nikah                                  | About Us                                                | Privacy Policy                         | Terms & Conditions | FAQs | Contact Us | Login Regist |
|-------------------------------------------------|---------------------------------------------------------|----------------------------------------|--------------------|------|------------|--------------|
| Welcom                                          | e to eNika                                              | ah.in                                  |                    |      | . 4        | 1            |
| eNikah.in is Indian Ma<br>matches. Aimed for IN | atrimony website leading in<br>NDIAN Sunni Muslims only | community and pr<br>(Ahle Sunnat Wa Ja | ofessional<br>mat, |      |            |              |
| Maslak e Aalahazrat).                           | er                                                      |                                        |                    |      |            |              |
|                                                 |                                                         |                                        | 4                  |      |            |              |
|                                                 | And the second second                                   |                                        |                    |      |            |              |

Step 1: Go to www.enikah.in and Click on "Login" Button. (as shown in above pic)

Step 2: Enter your registered email address and password, Click on SIGN IN .

| E | Sign              | in                                                               |                                                                                                    |                                                                                                    |                                                                                                    |                                                                                                    |
|---|-------------------|------------------------------------------------------------------|----------------------------------------------------------------------------------------------------|----------------------------------------------------------------------------------------------------|----------------------------------------------------------------------------------------------------|----------------------------------------------------------------------------------------------------|
| E | Email             |                                                                  |                                                                                                    |                                                                                                    |                                                                                                    |                                                                                                    |
|   | vou@example.com   |                                                                  |                                                                                                    |                                                                                                    |                                                                                                    |                                                                                                    |
| F | Password          |                                                                  |                                                                                                    |                                                                                                    |                                                                                                    |                                                                                                    |
|   | Password          | 0                                                                |                                                                                                    |                                                                                                    |                                                                                                    |                                                                                                    |
|   | ✓ I'm not a robot | reCAPTCHA<br>Privacy - Terms                                     |                                                                                                    |                                                                                                    |                                                                                                    |                                                                                                    |
| → | Forgot Your F     | Password?                                                        |                                                                                                    |                                                                                                    |                                                                                                    |                                                                                                    |
|   | <b>→</b>          | Password<br>Password<br>I'm not a robot<br>Forgot Your F<br>SIGN | Password          Password         Image: Comparison of the system of the system | Password          Password         Image: Starting of the starting of the star | Password          Password         Image: Start Start | Password Password Pas |

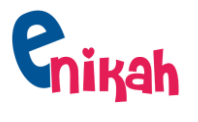

VIEW PROFILES : If you want to view other people profiles, follow the below step

#### On Desktop/laptop :

**Step 1:** Click on **Home** (at Left Hand Side ) : You will be able to see all the registered profiles.

| Khan<br>Ethoo<br>≅ mu<br>(40)<br>⊕ 4 ivees                 | ۲ | R¢ Never Manted (Single)                                                                                                    | Turna Rangari       ♡ Never Married (Single)       a 35 yrs old       1 5ft 7m - 170cm       ♥ Mahabalestwar, Manipur | Mahn     Pathan       Never Married (Single)                                                                                                    |
|------------------------------------------------------------|---|----------------------------------------------------------------------------------------------------|----------------------------------------------------------------------------------------------------|----------------------------------------------------------------------------------------------------|
| Home       Q. Browse       Proposals ()                    | ۲ | Hat ori<br>⊘ Never Manied (Single)<br>≟ 33 yrs old<br>1 5th 11in - 180cm<br>♀ Meywithang, Maharashta                          | J. Shah<br>Never Marind (Single)<br>2 51 yrs old<br>1 51 Sin - 165cm<br>Q Agra, Maharashtra                           | Lub min<br>Never Married (Sid)<br>3 33 ros (Sid)<br>1 51 116 - 180cm<br>V Hebertaod, Maharashtra                                                                    |
| Account                                                    |   | Andar      Never Married (Single)     A 35 yrs old     SnBin - 173cm     Anjere, Maharashfra                                  | Alya yy<br>Never Maried (Single)<br>35 yrs old<br>1 Sit Gin - 166cm<br>Q Nabari, Manarcottra                          | Anah         ti           ○ Never Marries (Single)         4 49 yrs rold           ▲ 49 yrs rold         1 571 4in - 163cm           ♀ Saran, Maharashtra         ▶ |
|                                                            | ۲ | likh           ○ Never Married (Single)           ± 35 yrs old           I 4ft 10n - 147cm           ♥ West Dehy, Maharashtra |                                                                                                    |                                                                                                    |
| About Us - Contact Us<br>Terms of Service - Privacy Policy |   |                                                                                                    | Previous Next =                                                                                                    |                                                                                                    |

#### On Smartphone:

**Step 1:** Click on **Home** (at the bottom ) : You will be able to see all the registered profiles.

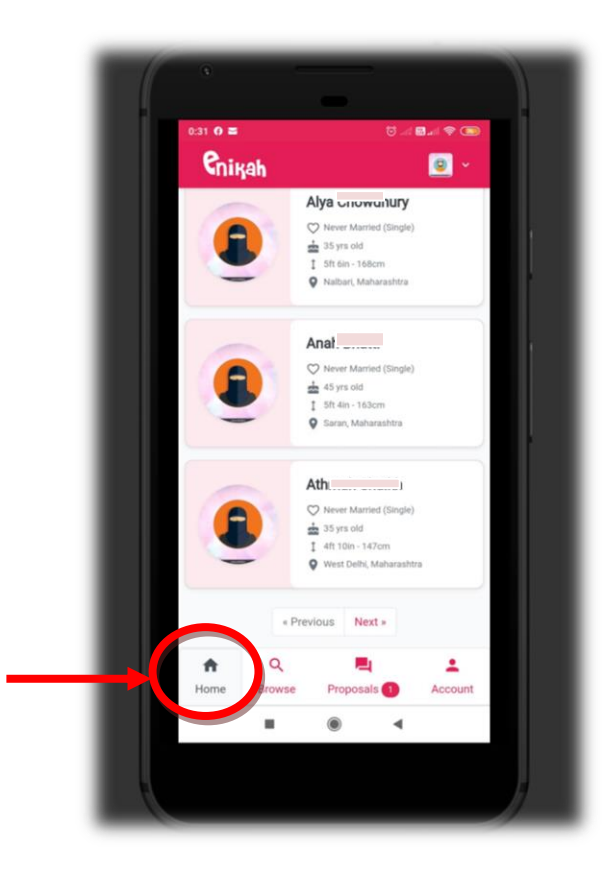

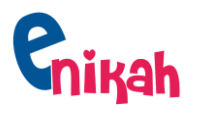

#### **CONNNECT:**

How to send the Connect Request using **Connect** Button:

Setp 1: Click on Home/Browse, Chose a profile which you like to Connect,

Then Click on Connect Button :

NOTE: These are Dummy data.

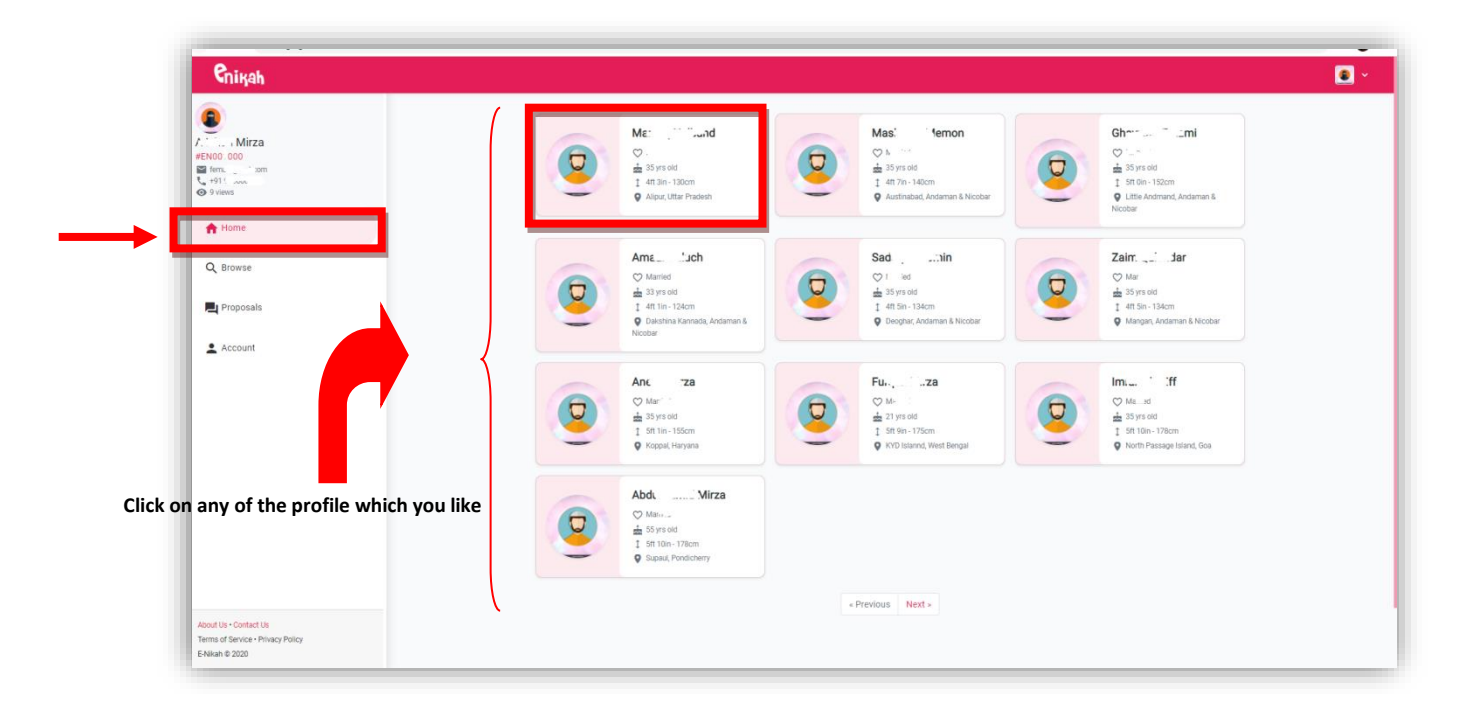

Step 2 : Once you click on any of the profile, Click on CONNECT Button

| enikah 🛛                                            |                                 | 0 *                                                                                                    |
|-----------------------------------------------------|---------------------------------|----------------------------------------------------------------------------------------------------|
| A                                                   |                                 | Expectations Lorempsumdoloritamet.consectetueradipiscingelt.Aereancommodoligulaegetdolor.Aereanmassa.Cumsociisnat oquepenatibusetmagnisdisparturientmontes.nasceturridiculusmus.Donecquamfelis.ultriciesnec.pellentesqueeu.pr etiumquis. |
| A Home                                              |                                 | Location                                                                                                    |
| Q Browse                                            | Mar-                            | Address<br>Connect to view address                                                                                                    |
| Proposals                                           | Connect to view contact details | State Uttar Pradesh                                                                                                    |
| Account                                             | + CONNECT                       | Lanctory<br><i>L</i>                                                                                                    |
|                                                     | General                         | Religious Info                                                                                                    |
|                                                     | Full Name<br>Mar                | Figh<br>HANAFI                                                                                                    |
|                                                     | Caste<br>Manihar                | Deen Talim<br>Qari-e-Quran                                                                                                    |
|                                                     | Marca stads                     | Education/Job                                                                                                    |
|                                                     | Self Molectingue                | Education<br>Master                                                                                                    |
| About the a Contract the                            | weight<br>KG                    | Job Type<br>Goverment/Public Sector                                                                                                    |
| Terms of Service • Privacy Policy<br>E-Nikah © 2020 | Height<br>4ft 3in - 130cm       | upro INR - Nh                                                                                                    |

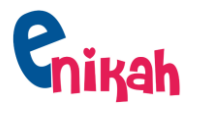

#### **PROPOSALS :** In PROPOSALS, You will get the following tabs

- 1) **RECEIVED** : in RECEIVED tab, you will get all the request details which other users have sent to you.
- 2) SENT : In SENT Tab, You will be able to see all the request that sent by you to other users
- 3) INTERESTED: Requests(from SENT/Received) which got accepted will be reflecting in this Tab

| <b>e</b> nikah                                      |                               |      |              |
|-----------------------------------------------------|-------------------------------|------|--------------|
| 0                                                   | RECEIVED 1                    | SENT | INTERESTED 1 |
| ENOOC<br>III mile_ Loom<br>491                      | A <sup>1</sup> M <sup>2</sup> |      |              |
| A Home                                              | () 1 day ago                  |      |              |
| Q Browse                                            |                               |      |              |
| 💻 Proposals 🕦                                       |                               |      |              |
| L Account                                           |                               |      |              |
|                                                     |                               |      |              |
|                                                     |                               |      |              |
|                                                     |                               |      |              |
|                                                     |                               |      |              |
|                                                     |                               |      |              |
|                                                     |                               |      |              |
|                                                     |                               |      |              |
| About Us • Contact Us                               |                               |      |              |
| Terms of Service - Privacy Policy<br>E-Nikah © 2020 |                               |      |              |

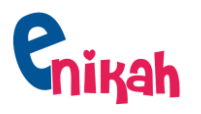

### HOW to view the user Contact Details : MOBILE NO, e-mail Address

#### Step 1: Click on Proposals

|                       | DECENTED O                            | CENT |            |
|-----------------------|---------------------------------------|------|------------|
| 0                     | RECEIVED                              | SENI | INTERESTED |
|                       |                                       |      |            |
| F. T. P               | A                                     |      |            |
| Make toom             | 👝 🗢 . led 🛓 30 yrs old                |      |            |
| C 491 CLIC MINING     | 1 Sft Oin - 152cm 💡 Alipur, Andaman & |      |            |
| O a nome              | PENDING                               |      |            |
| A 11-11-1             | () 1 day ago                          |      |            |
| Home                  |                                       |      |            |
|                       |                                       |      |            |
| Q Browse              |                                       |      |            |
|                       |                                       |      |            |
| 📃 Proposals 🕦         |                                       |      |            |
|                       |                                       |      |            |
| • Account             |                                       |      |            |
| - Account             |                                       |      |            |
|                       |                                       |      |            |
|                       |                                       |      |            |
|                       |                                       |      |            |
|                       |                                       |      |            |
|                       |                                       |      |            |
|                       |                                       |      |            |
|                       |                                       |      |            |
|                       |                                       |      |            |
|                       |                                       |      |            |
|                       |                                       |      |            |
|                       |                                       |      |            |
|                       |                                       |      |            |
|                       |                                       |      |            |
|                       |                                       |      |            |
| Aband Use Content Us  |                                       |      |            |
| About Us • Contact Us |                                       |      |            |

# Step 2: Click on INTERESTED Tab (ONLY Accepted Profiles will be listed here)

| Cnike                                                                                                    | h            |                                                                                                    |         |           |  |
|----------------------------------------------------------------------------------------------------|--------------|----------------------------------------------------------------------------------------------------|---------|-----------|--|
|                                                                                                    |              | RECEIVED ●           Zaí : khan           ○ New Harind (Bravi) ± 17 yn sid           1 51 56 - 160m ● Manabaethwa,           ○ 3 days spo | SENT    |           |  |
| Reference to the second second | This is Acce | pted Profile, Click on this I                                                                                                    | Profile | Step (ii) |  |
| Account                                                                                                    | Step (ii     | i)                                                                                                    |         |           |  |
| o (i)                                                                                                    |              |                                                                                                    |         |           |  |

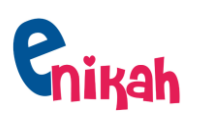

## Step 3: Click on ANY Profiles (from INTERESTED Tab) to View the Users Contact Details

| <b>Ç</b> nişah                                      |                                        | 2 *                                     |
|-----------------------------------------------------|----------------------------------------|-----------------------------------------|
| 9                                                   |                                        | Expectations                            |
| A                                                   |                                        | TEST TEST TEST TEST TEST TEST TEST TEST |
| A Home                                              |                                        | Location                                |
| Q, Browse                                           | Zat _ han                              | Address                                 |
| 📕 Proposals 📵                                       | Send an Email L Make a Call            | State<br>Maharashtra                    |
| Account                                             | General                                | District Coy<br>Mahabaleshwar           |
|                                                     | Full Name<br>Zr                        | Religious Info                          |
|                                                     | <sup>cate</sup> Users Contact Details  | Figan<br>HANAFI                         |
|                                                     | Mucha statur<br>Never Married (Single) | Deen faim<br>Other                      |
|                                                     | Profile for<br>Son                     |                                         |
|                                                     | Mother borgue<br>Gujarati              | Education/Job                           |
|                                                     | Weight<br>90 KG                        | Education<br>Diploma                    |
| About Us - Contact Us                               | stepper                                | Job Type<br>Governent/Public Sector     |
| Terms of Service • Privacy Policy<br>E-Nikah © 2020 | Age 21 years (18/11/1999)              | Income<br>INR 5 Lakh to 7 Lakh          |